## THALES

## Updating MobileMapper Office Software

20 June 2006

- 1. Before installing a new version of MobileMapper Office, you should either uninstall any previous version or install the new version into a different directory. To uninstall an older version, click the Windows Start button and then select Settings>Control Panel>Add or Remove Programs>MobileMapper Office.
- 2. Using your Internet browser or FTP client application go to Thales Surveying and GIS Tech Support ftp site (<u>ftp.thalesnavigation.com</u>) and go to the "\Mobile Mapping\MM Office\Software\" folder.
- 3. Copy the latest MobileMapper Office update zip file to any directory on your hard drive. Open the zip file and extract all of the files to the same directory. This action will write all the installation files to a sub-directory called Disk 1.
- 4. Launch setup.exe on the Disk 1 subdirectory either by using Windows Explore and double-clicking on the setup.exe file or by clicking Start>Run, browsing for setup.exe on the Run window and clicking "Open."
- 5. Follow the instructions on the screen until the software has finished installing.
- 6. You do not have to reboot your computer after updating MobileMapper Office.